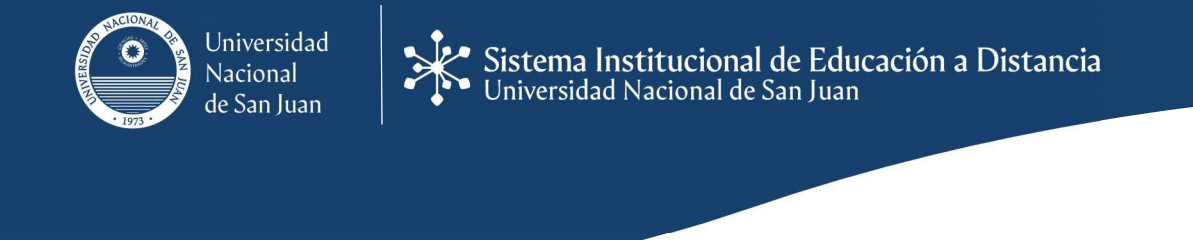

## COMO SABER EL NOMBRE DEL GRUPO AL QUE SE PERTENECE

Puede suceder que los docentes los organicen en grupos para realizar determinadas actividades durante el cursado. Por ello a continuación se detallan los pasos que deben realizar en la plataforma para conocer el grupo al que pertenecen o fueron asignados, como así también, los demás participantes que están en ese grupo.

1. Acceder al Aula Virtual de la Asignatura, desde la lista de cursos que aparecen en el área personal.

| Campus <b>Virtual</b> de la UNSJ                                                    | Sistema Institucional de Educación a Distancia<br>Universidad Nacional de San Juan                                                                                                    |
|-------------------------------------------------------------------------------------|----------------------------------------------------------------------------------------------------|
| R INICIO INSTITUCIONAL BIBLIOTECA elibro                                            |                                                                                                    |
| <br>Área personal ⊨ Mis cursos ⊨ Aún más                                            | Personalizar esta página                                                                                                    |
| Vista general de curso                                                              | 🖻 Mis cursos 🗉 🗎 Calendario 🖘                                                                                                    |
| ▼ Todos     Ordenar por     Nombre del curso     III Tarjeta                        | ▲         September 2020         ▶           Dom Lun Mar Mié jue Vie Sáb         1         2         3         4         5           6         7         8         9         10         11         12           12         14         15         16         17         12 |
| AMV - Derecho Privado I ••• AMV - Enfermería Comu •••                               | 20 21 22 23 24 25 <b>26</b><br>27 28 29 30                                                                                                    |
|                                                                                     | 🗎 Eventos próximos 🕞                                                                                                    |
| Area de Experimentacio ··· Aula de Experimentación 1 ···<br>0% Completo 3% Completo |                                                                                                    |

2. Posicionarse en el área personal y hacer clic en el Panel "Participantes".

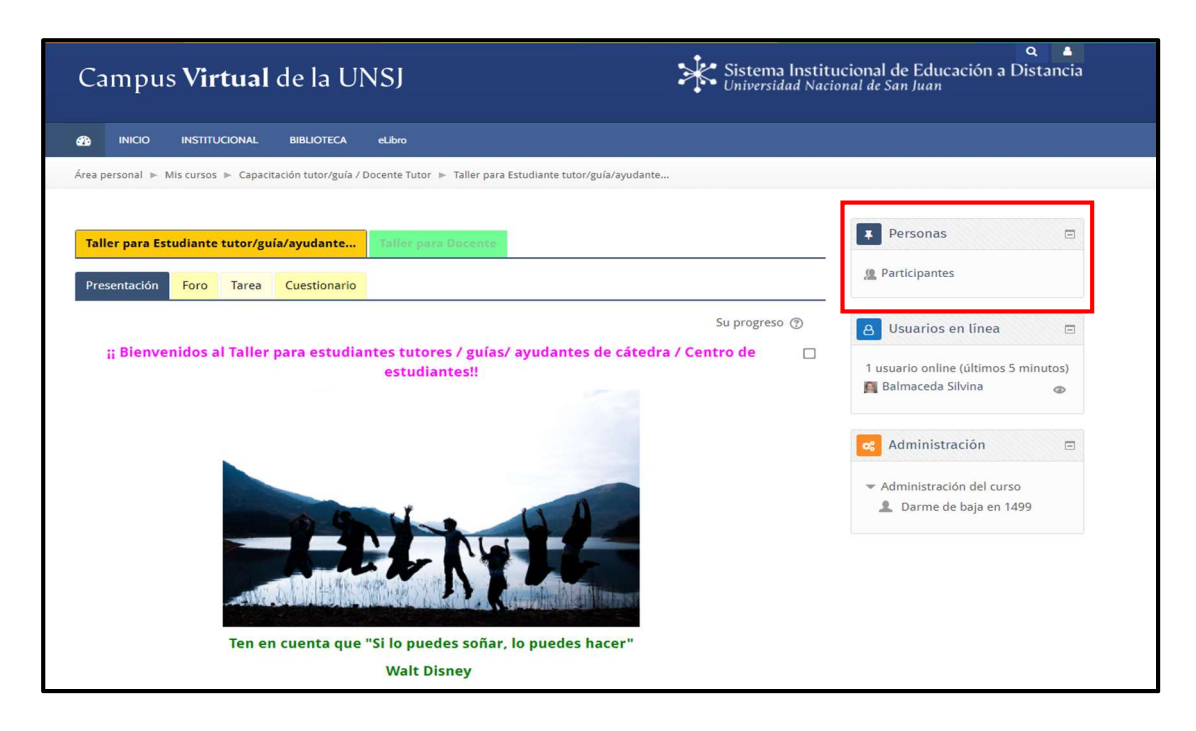

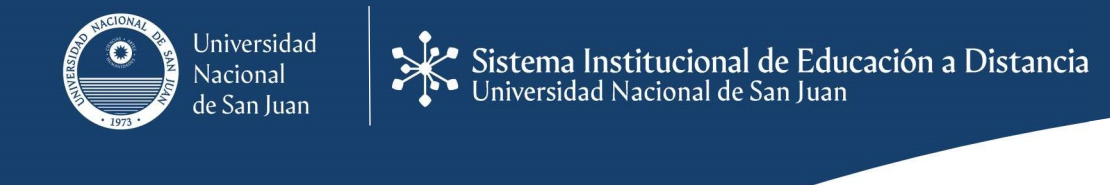

3. El sistema les mostrará la lista de participantes que están matriculados en la asignatura, allí **buscar el nombre del participante** que desea conocer a que grupo pertenece (usar el sistema de filtrado que el sistema ofrece).

| Participantes                             |  |  |  |  |  |
|-------------------------------------------|--|--|--|--|--|
| No se aplicaron filtros                   |  |  |  |  |  |
| Buscar palabra clave o seleccionar filtro |  |  |  |  |  |
| Número de participantes: 160              |  |  |  |  |  |
| Nombre                                    |  |  |  |  |  |
| Todos                                     |  |  |  |  |  |
| A B C D E F G H I J K L M N               |  |  |  |  |  |
| Ñ O P Q R S T U V W X Y Z                 |  |  |  |  |  |
| Apellido(s)                               |  |  |  |  |  |
| Todos                                     |  |  |  |  |  |
| A B C D E F G H I J K L M N               |  |  |  |  |  |
| Ñ O P Q R S T U V W X Y Z                 |  |  |  |  |  |
|                                           |  |  |  |  |  |

4. Una vez localizado el participante, en la columna **"Grupo"** se encontrará el nombre del grupo que tiene asignado.

|                                 |            | Ļ             |                        |
|---------------------------------|------------|---------------|------------------------|
| Apellido(s) / Nombre 📥          | Roles      | Grupos<br>    | Último acceso al curso |
| Palavecino Ramos Adrian Gabriel | Estudiante | Grupo 5       | 13 horas 38 minutos    |
| Vera Espejo Adriana Elizabeth   | Estudiante | No hay grupos | Nunca                  |
| Rosa Donati Agustina            | Estudiante | Grupo 22      | Nunca                  |
| Sanchez Costa Agustina Fernanda | Estudiante | Grupo 24      | Nunca                  |
| C Cedeo Ailn Fatima             | Profesor   | Docentes      | 1 hora 50 minutos      |

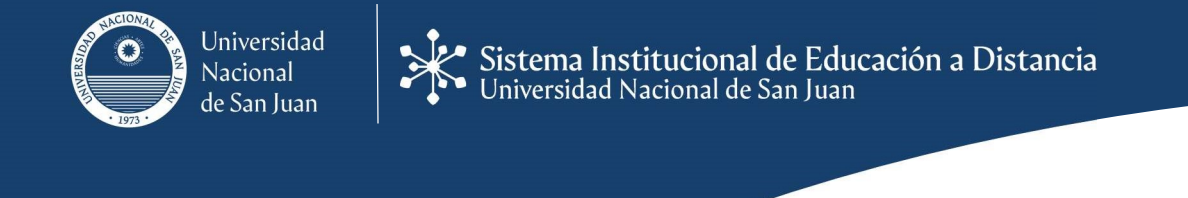

## COMO CONOCER LOS PARTICIPANTES QUE PERTENECEN A UN GRUPO ASIGNADO

1. Acceder al Aula Virtual de la Asignatura, desde la lista de cursos que aparecen en el área personal.

| Campu                                                                          | s <b>Virtual</b> de la UNSJ                                                                                                    | Q A<br>Sistema Institucional de Educación a Distancia<br>Universidad Nacional de San Juan                                                                                                    |
|--------------------------------------------------------------------------------|----------------------------------------------------------------------------------------------------|----------------------------------------------------------------------------------------------------|
|                                                                                | INSTITUCIONAL BIBLIOTECA eLibro                                                                                                    |                                                                                                    |
| Área personal 🕨                                                                | Mis cursos ▶ Aún más                                                                                                    | Personalizar esta página                                                                                                    |
| Vista ge<br>Tiodos<br>AMV - Derec<br>0% Completo<br>Area de Exp<br>0% Completo | neral de curso Ordenar por Nombre del curso III Tarjete cho Privado I ** Cho Privado I ** Cho Privad | Image: Solution of the second second sec |

2. Posicionarse en el área personal y hacer clic en el Panel "Participantes".

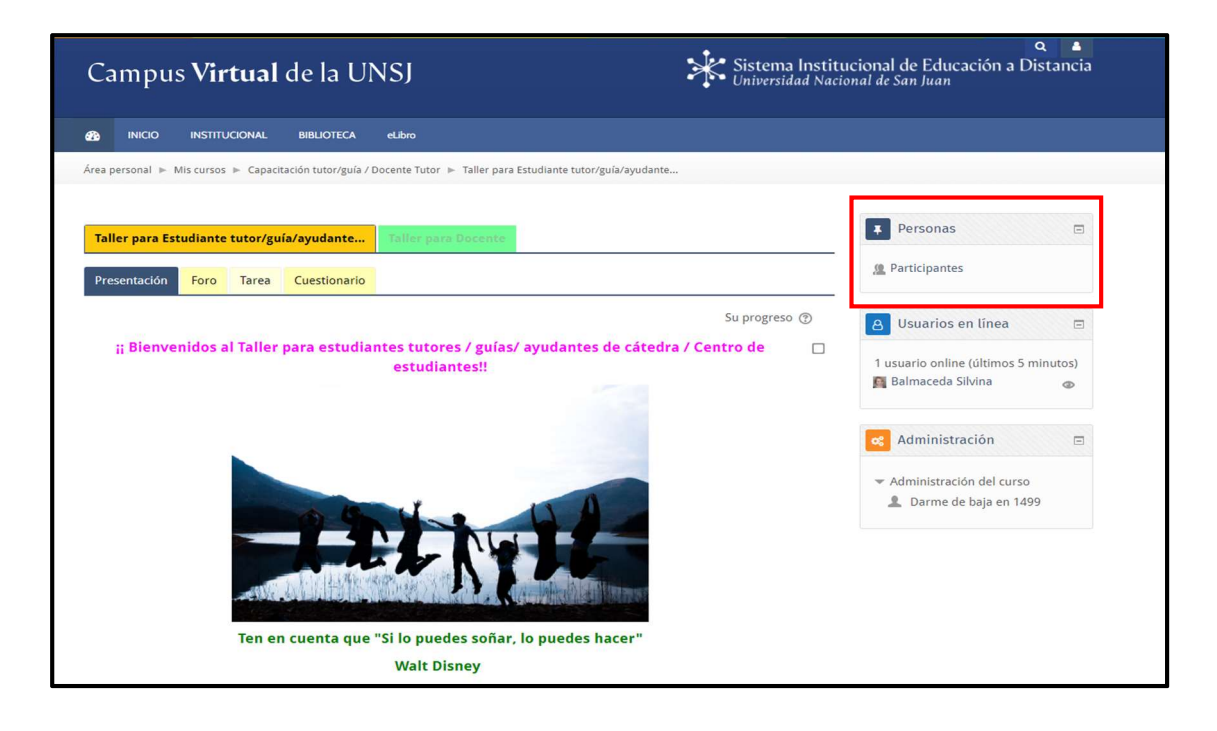

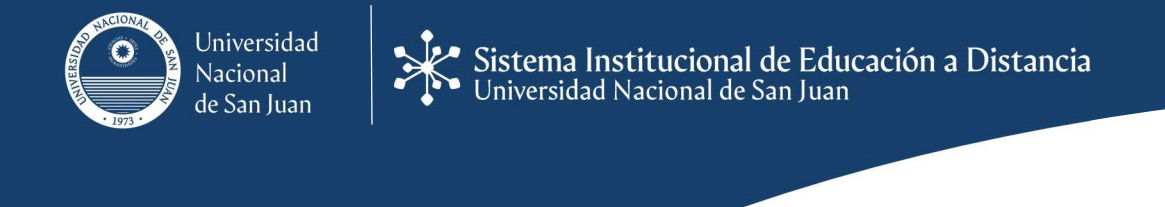

3. El sistema les mostrará la lista de participantes que están matriculados en la asignatura, allí **buscar el grupo** del que se desea conocer los participantes asignados (usar el sistema de filtrado que el sistema ofrece).

| Participantes                             |  |  |  |  |  |
|-------------------------------------------|--|--|--|--|--|
| No se aplicaron filtros                   |  |  |  |  |  |
| Buscar palabra clave o seleccionar filtro |  |  |  |  |  |
| Número de participantes: 160              |  |  |  |  |  |
| Nombre                                    |  |  |  |  |  |
| Todos                                     |  |  |  |  |  |
| A B C D E F G H I J K L M N               |  |  |  |  |  |
| Ñ O P Q R S T U V W X Y Z                 |  |  |  |  |  |
| Apellido(s)                               |  |  |  |  |  |
| Todos                                     |  |  |  |  |  |
| A B C D E F G H I J K L M N               |  |  |  |  |  |
| Ñ O P Q R S T U V W X Y Z                 |  |  |  |  |  |
|                                           |  |  |  |  |  |

4. Una vez localizado el grupo, el sistema les mostrará la lista de participantes que pertenecen al grupo seleccionado.

| Apellido(s) / Nombre 🚔<br>🖃  | Roles      | Grupos<br> | Último acceso al curso |
|------------------------------|------------|------------|------------------------|
| Ramos Cataldo Fatima Luciana | Estudiante | Grupo 18   | 34 días 4 horas        |
| Avila Oropel Paula Daniela   | Estudiante | Grupo 18   | 37 días 21 horas       |

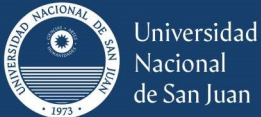

Sistema Institucional de Educación a Distancia Universidad Nacional de San Juan

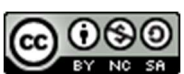

Esta obra está bajo una Licencia Creative Commons Atribución-NoComercial-Compartirlgual 4.0 Internacional

> Esp. Prof. Ana Patricia Domínguez Lic. Silvina Gema Balmaceda Esp. Prof. María Isabel Canto